## PANDUAN UNGGAH MANDIRI KARYA ILMIAH DOSEN UNIVERSITAS MUHAMMADIYAH MALANG

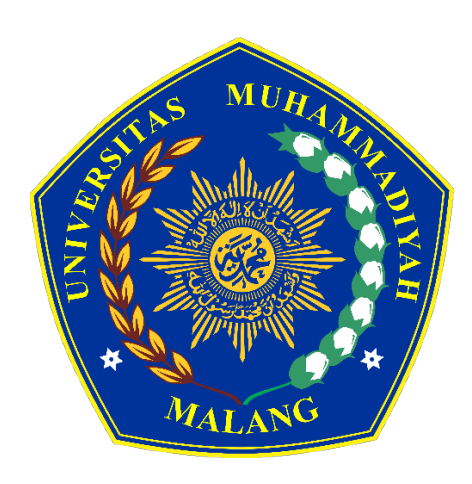

## UPT. PERPUSTAKAAN UNIVERSITAS MUHAMMADIYAH MALANG

2018

## PANDUAN UNGAH MANDIRI KARYA IMLIAH DOSEN UNIVERISTAS MUHAMMADIYAH MALANG

UMM *Institutional Repository* merupakan tempat penyimpanan naskah, dokumen karya ilmiah, tugas akhir, skripsi, tesis, disertasi, penelitian, artikel jurnal, makalah seminar maupun konferensi, orasi ilmiah, bagian buku serta buku yang dihasilkan oleh sivitas akademika UMM yang dikelola oleh Perpustakaan Universitas Muhammadiyah. Panduan ini digunakan bagi dosen yang ingin mengungah karya ilmiahnya secara mandiri di UMM *Institutional Repository*. Berikut langkah langkah ungah mandiri di UMM *Institutional Repository* :

1. Buka alamat URL <u>http://eprints.umm.ac.id</u> melalui browser. Kemudian klik Login.

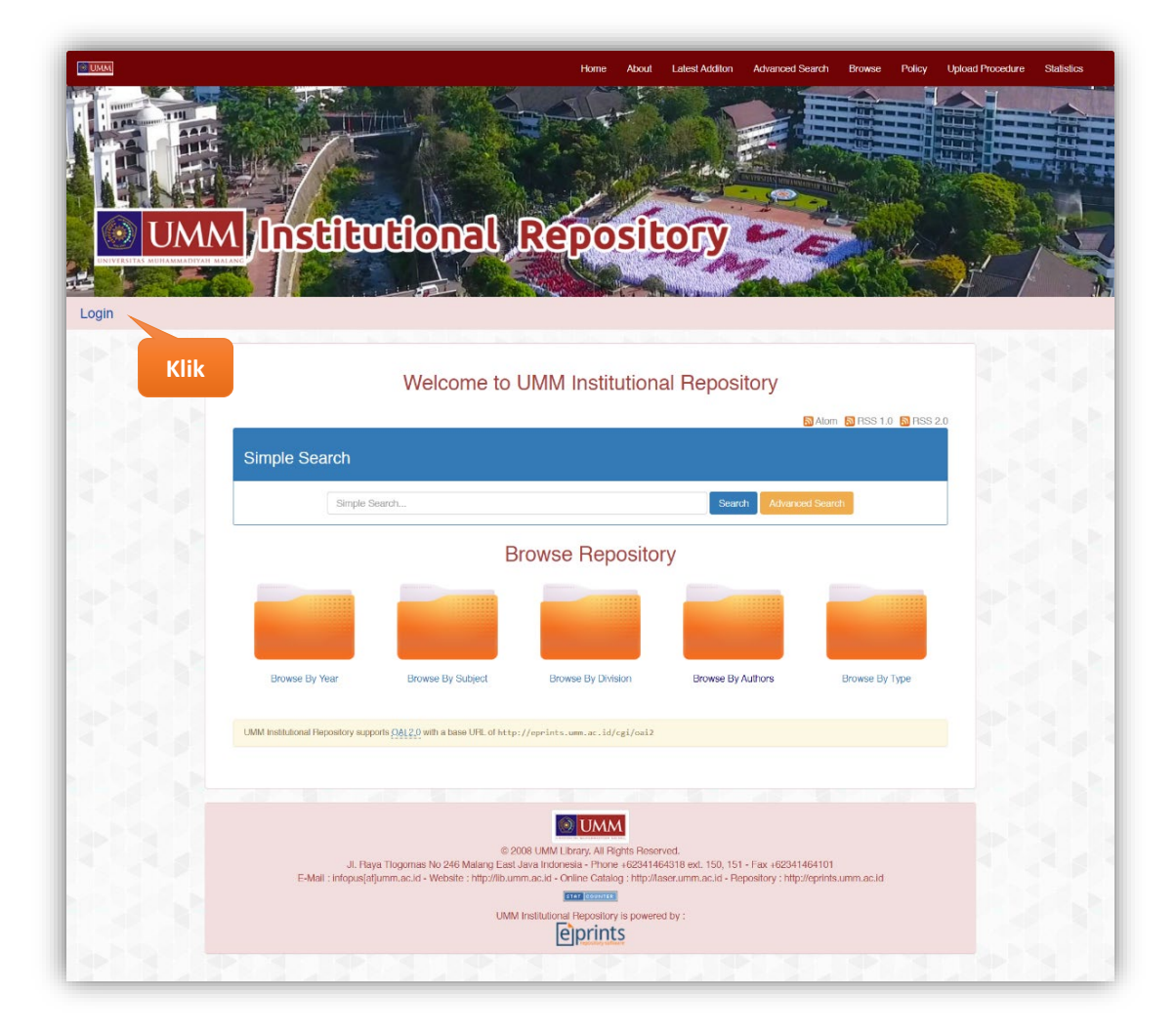

2. Ketik Username mengunakan Email UMM anda tanpa @umm.ac.id dan Password sama dengan password Email UMM anda, kemudian klik Login.

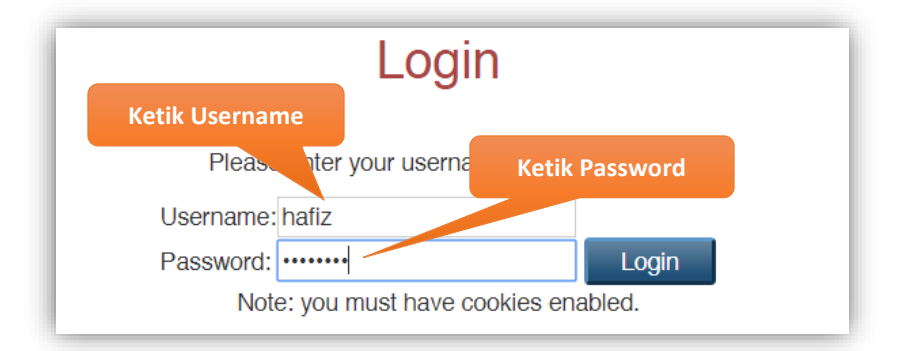

3. Setelah login berhasil, Klik **Manage deposits**, kemudian klik **New Item** untuk menambah artikel karya ilmiah.

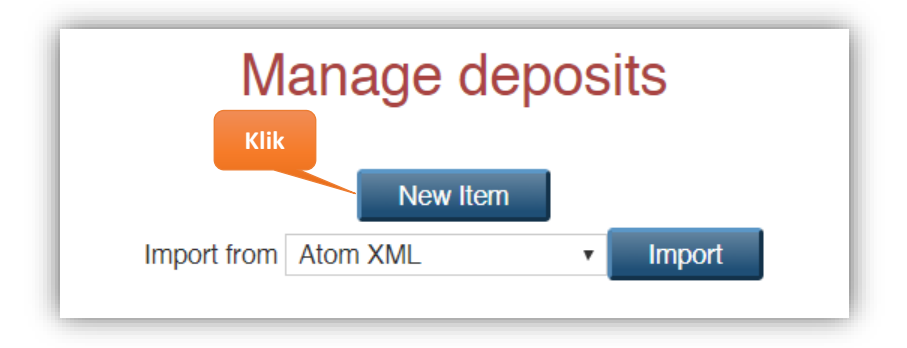

- 4. Pilih tipe koleksi yang akan di unggah, kemudian klik tombol Next >
  - Article  $\rightarrow$  Untuk Artikel jurnal, majalah, dan koran.
  - Book Section / Proceedings → Untuk Artikel/Bagian/Bab/Chapter dalam buku atau prosiding seminar.
  - Monograph → Untuk Laporan Kerja Praktek, Laporan Penelitian/Pengabdian, Makalah Seminar Ilmiah, dokumentasi, panduan atau manual.
  - Conference or Workshop Item → untuk Poster/Presentasi Makalah dalam Seminar/Konferensi (Prosiding) dan Orasi Ilmiah yang tidak diterbitkan dalam buku atau jurnal, namun jika diterbitkan dalam jurnal gunakan tipe koleksi Article dan Book Section untuk buku prosiding.
  - **Book**  $\rightarrow$  Untuk Buku.
  - **Patent**  $\rightarrow$  Untuk karya yang di patenkan atau didaftarkan di HKI.
  - **Teacher Resources**  $\rightarrow$  Untuk silabus, modul, bahan mengajar.

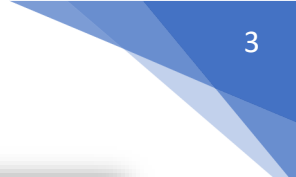

| 😮 Item Type                                                                                                    |                |
|----------------------------------------------------------------------------------------------------|----------------|
| Article                                                                                                    |                |
| An article in a journal, magazine, newspaper. Not necessarily peer-reviewed. May be an electronic-only medium, such as an online journal or ne    | ws website.    |
| Book Section / Proceedings                                                                                                    |                |
| A chapter or section in a book or Proceedings.                                                                                                    |                |
| Monograph                                                                                                    |                |
| A monograph. This may be a technical report, project report, documentation, manual, working paper or discussion paper.                            |                |
| Conference or Workshop Item                                                                                                    |                |
| A paper, poster, speech, lecture or presentation given at a conference, workshop or other event. If the conference item has been published in a j | journal or boo |
| hen please use "Book Section" or "Article" instead.                                                                                               |                |
| Book                                                                                                    |                |
| A book or a conference volume.                                                                                                    |                |
| O Thesis                                                                                                    |                |
| A thesis or dissertation.                                                                                                    |                |
| Patent                                                                                                    |                |
| A published patent. Do not include as yet unpublished patent applications.                                                                        |                |
| Artefact                                                                                                    |                |
| An artist's artefact or work product.                                                                                                    |                |
| Show/Exhibition                                                                                                    |                |
| An artist's exhibition or site specific performance-based deposit.                                                                                |                |
| Composition                                                                                                    |                |
| A musical composition.                                                                                                    |                |
| Performance                                                                                                    |                |
| Performance of a musical event.                                                                                                    |                |
|                                                                                                    |                |
| A digital photograph or visual image.                                                                                                    |                |
| Video                                                                                                    |                |
| A digital video.                                                                                                    |                |
| Audio                                                                                                    |                |
| A sound recording.                                                                                                    |                |
| Dataset                                                                                                    |                |
| A bounded collection of quantitative data (e.g. spreadsheet or XML data file).                                                                    |                |
| Experiment                                                                                                    |                |
| Experimental data with intermediate analyses and summary results.                                                                                 |                |
| Teaching Resource                                                                                                    |                |
| Lecture notes, exercises, exam papers or course syllabuses.                                                                                       |                |
| Other                                                                                                    |                |
| Something within the scope of the repository, but not covered by the other categories.                                                            |                |
| Klik                                                                                                    |                |
|                                                                                                    |                |
| Save and Return Cancel Next >                                                                                                    |                |

5. Sebelum diunggah, nama file harus dirubah terlebih dahulu (*rename*) sesuai dengan format yang ditentukan dengan tujuan untuk mempermudah penelusuran di *Search Engine* dan *indexing* di Google Scholar. File yang diunggah semuanya dalam bentuk **PDF**.

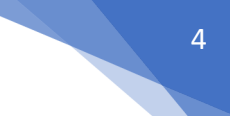

Berikut Format (berlaku untuk seluruh jenis koleksi) penamaan nama file :

• Nama Belakang setiap Penulis (sesuai urutan) - Kata Kunci tanpa tanda baca (Keywords).pdf

Jika ada file **Peer Review** dan file **Similarity Check** yang digunakan untuk pengajuan kepangkatan dosen, maka format nama file menjadi :

- Peer Review Nama Belakang penulis yang direview (satu nama) Kata Kunci tanpa tanda baca (Keywords).pdf
- Similarity Nama Belakang setiap Penulis (sesuai urutan) Kata Kunci tanpa tanda baca (Keywords).pdf

Contoh :

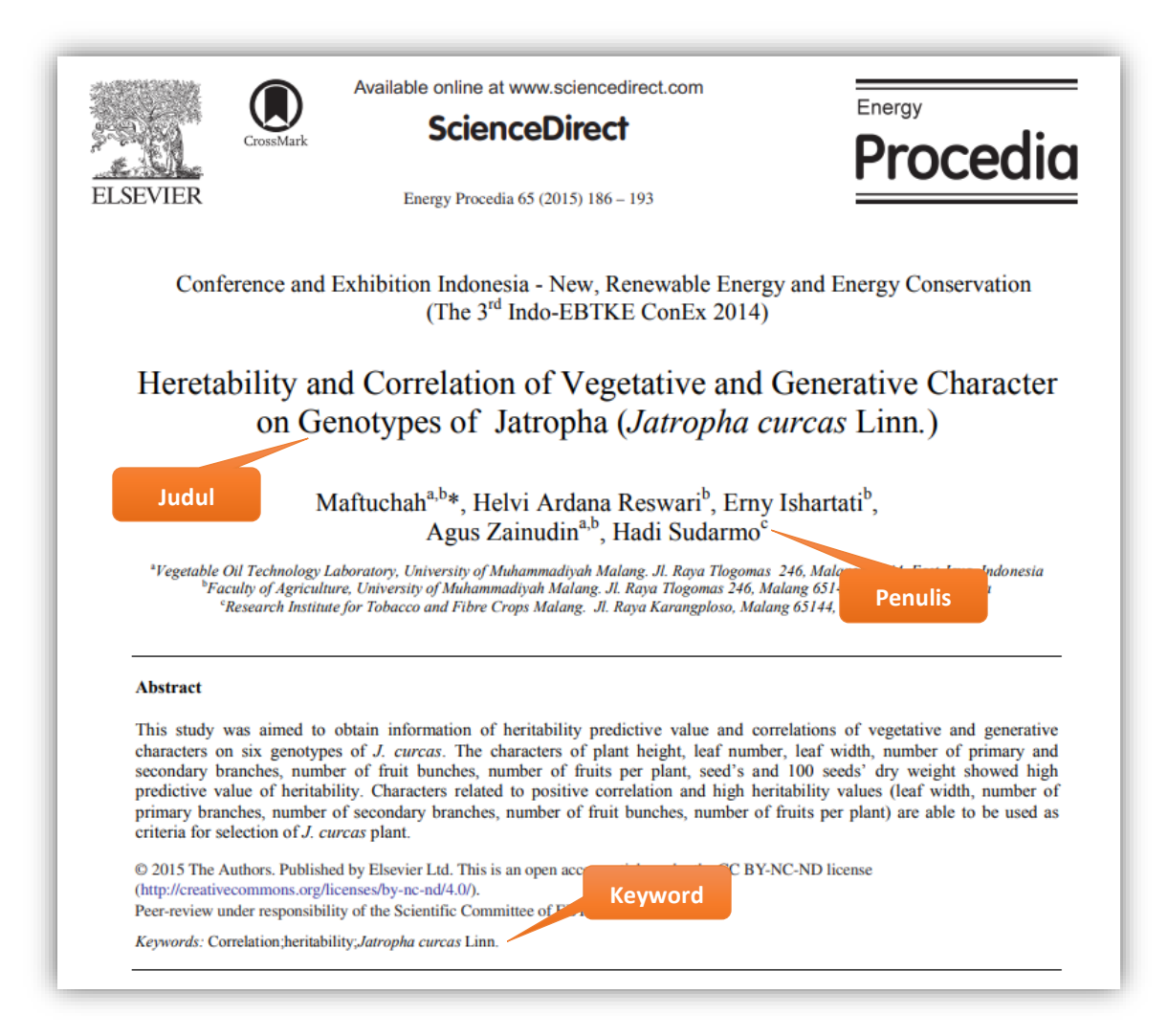

Hasil nama file berdasarkan artikel diatas :

- Peer Review Maftuchah Correlation heritability Jatropha curcas Linn.pdf (peer review penulis pertama jika yang di review penulis pertama)
- Similarity Maftuchah Reswari Ishartati Sudarmo Correlation heritability Jatropha curcas Linn.pdf
- Maftuchah Reswari Ishartati Sudarmo Correlation heritability Jatropha curcas Linn.pdf
- 6. Jika semua file sudah direname sesuai format yang sydah ditentukan, kemudian klik tombol **Choose File** untuk mengunggah file satu persatu.

| Add a new doo                       | cument                                                                        |                                                                            |                                                                                                    |  |
|-------------------------------------|-------------------------------------------------------------------------------|----------------------------------------------------------------------------|----------------------------------------------------------------------------------------------------|--|
| To upload a docu files to the docum | ment to this repository, click the Bro<br>nent (such as images for HTML files | owse button below to select the fil<br>a) or upload more files to create a | e and the Upload button to upload it to the archive. You may then add additional<br>dditional documents. |  |
| You may wish t                      | Klik Choose File                                                              | fy publisher policies before depo                                          | psiting.                                                                                                 |  |
| From URL                            |                                                                               |                                                                            |                                                                                                    |  |
| Choose File                         | No file chosen                                                                |                                                                            |                                                                                                    |  |
|                                     |                                                                               |                                                                            |                                                                                                    |  |
|                                     |                                                                               | Previous Save and Retur                                                    | n Cancel Next >                                                                                          |  |

File yang di unggah terdiri dari :

| No | Jenis Koleksi   | Format File                      | Keterangan                        |
|----|-----------------|----------------------------------|-----------------------------------|
| 1. | Artikel Jurnal  | Nama Belakang setiap Penulis     | File Berisi :                     |
|    | (Article)       | (sesuai urutan) - Kata Kunci     | • Halaman judul                   |
|    |                 | tanna tanda haaa (Kaynyanda) ndf | • Daftar Isi                      |
|    |                 | tanpa tanda baca (Keywords).pdi  | • Abstraksi                       |
|    |                 |                                  | Isi lengkap artikel               |
| 2. | Bagian Buku /   | Nama Belakang setiap Penulis     | File berisi :                     |
|    | Prosiding (Book | (sesuai urutan) - Kata Kunci     | Halaman judul                     |
|    |                 |                                  | Kata Pengantar                    |
|    | Section /       | tanpa tanda baca (Keywords).pdf  | • Daftar Isi                      |
|    | Proceedings)    |                                  | • Bagian isi hanya dari pengarang |
|    |                 |                                  | saja                              |
| 3. | Buku (Book)     | Nama Belakang setiap Penulis     | File berisi :                     |
|    |                 | (sesuai urutan) - Kata Kunci     | Halaman judul                     |
|    |                 |                                  | Kata Pengantar                    |
|    |                 | tanpa tanda baca (Keywords).pdf  | • Daftar Isi                      |
|    |                 |                                  | • BAB I                           |

| 4.                                                      | Modul (Teacher                                 | Nama Belakang setiap Penulis                                                                    | File berisi silabus atau modul                                                                                                    |
|---------------------------------------------------------|------------------------------------------------|-------------------------------------------------------------------------------------------------|----------------------------------------------------------------------------------------------------|
|                                                         | Resources)                                     | (sesuai urutan) - Kata Kunci                                                                    |                                                                                                    |
|                                                         |                                                | tanpa tanda baca (Keywords).pdf                                                                 |                                                                                                    |
| 5.                                                      | Paten /<br>Sertifikat HKI<br>( <i>Patent</i> ) | Nama Belakang setiap Penulis<br>(sesuai urutan) - Kata Kunci<br>tanpa tanda baca (Keywords).pdf | File berisi sertifikat pencatatan<br>HKI dari Direktorat Jenderal<br>Kekayaan Intelektual,<br>Kementerian Hukum dan Hak<br>Asasi Manusia Republik                                                                                                    |
|                                                         |                                                |                                                                                                 | Indonesia beserta produk<br>ciptaanya jika memungkinkan                                                                                                    |
| 5. Laporan<br>Penelitian<br>/ Pengabdian<br>(Monograph) |                                                | Pendahuluan.pdf                                                                                 | <ul> <li>Muatan File :</li> <li>Halaman judul</li> <li>Lembar Pernyataan Persetujuan<br/>Publikasi Karya Ilmiah yang<br/>dibubuhi tanda tangan dan<br/>meterai</li> <li>Lembar Pengesahan yang sudah<br/>ditandatangani</li> <li>Kata Pengantar</li> <li>Daftar Isi</li> <li>Daftar Tabel (jika ada)</li> <li>Daftar Gambar (jika ada)</li> <li>Daftar Lampiran</li> <li>Daftar Pustaka</li> </ul> |
|                                                         |                                                | BAB I.pdf                                                                                       | File berisi Bab I                                                                                                    |
|                                                         |                                                | BAB II.pdf                                                                                      | File berisi Bab II                                                                                                    |
|                                                         |                                                | BAB III.pdf                                                                                     | File berisi Bab III                                                                                                    |
|                                                         |                                                | BAB IV.pdf                                                                                      | File berisi Bab IV                                                                                                    |
|                                                         |                                                | BAB V.pdf                                                                                       | File berisi Bab V                                                                                                    |
|                                                         |                                                |                                                                                                 |                                                                                                    |
|                                                         |                                                | Dst                                                                                             | Jika lebih dari 5 Bab                                                                                                    |

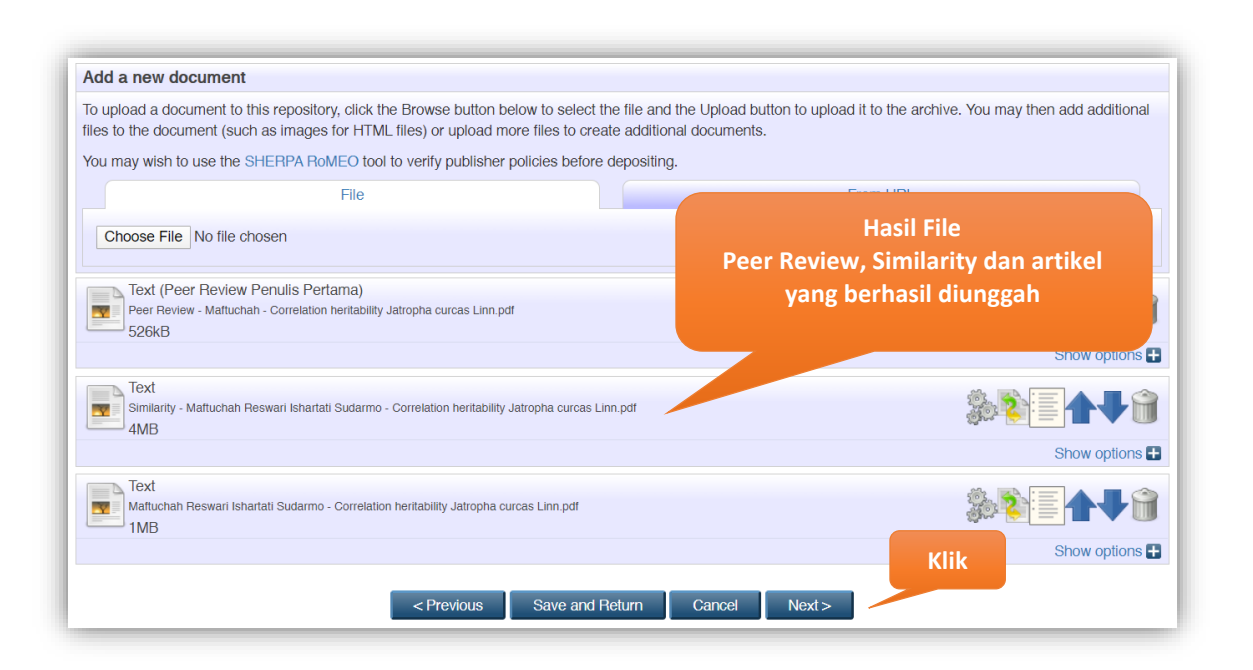

Kalau sudah selesai diunggah semua, kemudian klik Next >

- 6. Proses selanjutnya input detail metadata. Contoh untuk pengisian koleksi Artikel Jurnal.
- 7. Title : Judul artikel (wajib diisi).

| 😳 Title |                                                                                                    | 2 |
|---------|----------------------------------------------------------------------------------------------------|---|
|         | Heretability and Correlation of Vegetative and Generative Character<br>on Genotypes of Jatropha (Jatropha curcas Linn.) |   |

8. Abstract : Abstraksi dari artikel (wajib diisi).

| Abstract |                                                                                                    | ? |
|----------|----------------------------------------------------------------------------------------------------|---|
|          | This study was aimed to obtain information of heritability predictive value and correlations of vegetative and generative characters on six genotypes of J. curcas. The characters of plant height, leaf number, leaf width, number of primary and secondary branches, number of fruit bunches, number of fruits per plant, seed's and 100 seeds' dry weight showed high predictive value of heritability. Characters related to positive correlation and high heritability values (leaf width, number of primary branches, number of secondary branches, number of fruit bunches, number of fruits per plant, seed's and 100 seeds' dry weight showed high predictive value of heritability values (leaf width, number of primary branches, number of secondary branches, number of fruit bunches, number of fruits per plant) are able to be used as |   |

9. Keywords : Kata kunci / Keyword artikel (wajib diisi).

| Keywords |                                                  | 2 |
|----------|--------------------------------------------------|---|
|          | Correlation; heritability; Jatropha curcas Linn. |   |
|          |                                                  |   |

10. Creators : Pengarang atau penulis urut berdasarkan urutan penulis artikel. Kolom Family Name diisi satu kata nama paling belakang, Given Name diisi nama depan. Jika nama pengarang hanya memiliki satu kata maka Family Name dan Given Name diisi sama. Kolom NIM (For Student) / Email diisi dengan alamat email. Contoh pengisian Creators :

| Nama                 | Family Name | Given Name   | Email               |
|----------------------|-------------|--------------|---------------------|
| HELVI ARDANA RESWARI | Reswari     | Helvi Ardana |                     |
| ISHARTATI ERNY       | Ishartati   | Erny         |                     |
| MAFTUCHAH            | Maftuchah   | Maftuchah    | maftuchah@umm.ac.id |

| Famil                   | y Name 0   | Given Name | Email | NIM (for Student) |  |
|-------------------------|------------|------------|-------|-------------------|--|
| 1. Maftuchah            | Maftuchal  | n          |       |                   |  |
| 2. Reswari              | Helvi Arda | ana 🚬      |       |                   |  |
| 3. Isbertall            | Erny       |            |       |                   |  |
| n                       | Agus       | Nama Dena  | n     |                   |  |
| Satu Kata <sub>10</sub> | Hadi       |            |       |                   |  |
| Nama Belakang           |            |            |       |                   |  |
|                         |            |            |       |                   |  |

11. Contributors : Orang lain yang berkontribusi dalam pembuatan artikel. Pilih Contribution kontributor. Kemudian Kolom Family Name diisi satu kata nama paling belakang kontributor, Given Name diisi nama depan. Jika nama kontributor hanya memiliki satu kata maka Family Name dan Given Name diisi sama. Kolom NIDN/NIDK (For Lecturer) / Email diisi alamat email. Cara pengisian Contributors sama dengan pengisian Creators.

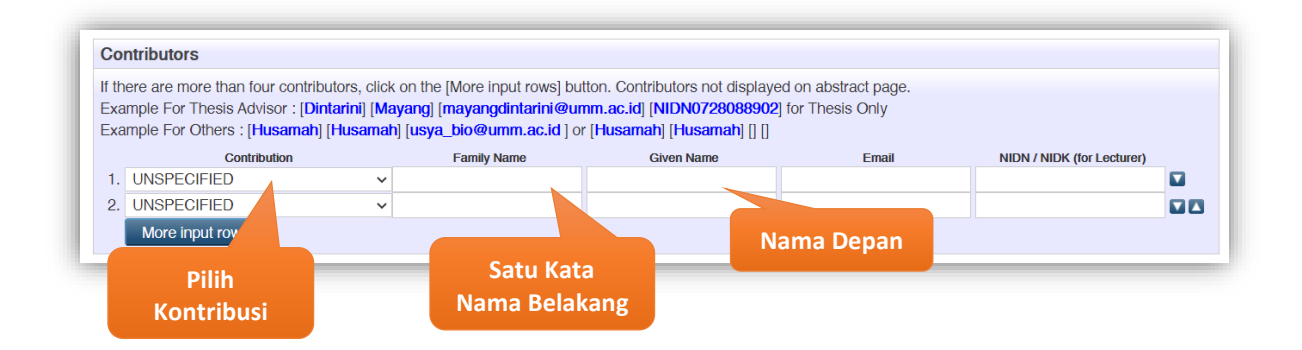

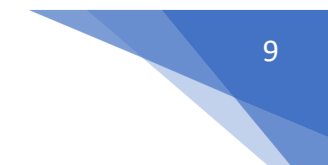

## 12. Divisions : Pilih sesuai dengan Program Studi penulis (wajib diisi).

| Divisions                                                                                                    | 8 |
|----------------------------------------------------------------------------------------------------|---|
| Faculty of Agriculture and Animal Husbandry: Department of Agriousiness (54201)         Faculty of Agriculture and Animal Husbandry: Department of Agronomy (54211)         Faculty of Agriculture and Animal Husbandry: Department of Agronomy (54211)         Faculty of Agriculture and Animal Husbandry: Department of Animal Husbandry (54231)         Faculty of Agriculture and Animal Husbandry: Department of Animal Husbandry (54231)         Faculty of Agriculture and Animal Husbandry: Department of Animal Husbandry (54230)         Faculty of Agriculture and Animal Husbandry: Department of Animal Industrial Technology         Faculty of Agriculture and Animal Husbandry: Department of Fishery (54242)         Faculty of Agriculture and Animal Husbandry: Department of Fishery (54242)         Faculty of Agriculture and Animal Husbandry: Department of Food Technology (41203)         Faculty of Agriculture and Animal Husbandry: Department of Forestry (54251)         Faculty of Agriculture and Animal Husbandry: Department of Forestry (54251)         Faculty of Agriculture and Animal Husbandry: Department of Forestry (54251)         Faculty of Economics: Department of Accounting (62201) |   |
| Faculty of Economics Department of Devaluement Face-mice (00004)                                                                                                    | * |

- 13. Publication Details : Detail dari publikasi yang berisi (wajib diisi).
  - a. Reffered : Pilih Yes, this version has been refereed. jika artikel sudah dipublikasikan.
  - b. Status : Status dari artikel apakah sudah published, in press, submitted, atau unpublish (wajib diiisi).
  - c. Journal or Publication Title : Judul atau nama jurnal dari artikel (wajib diisi).
  - d. **ISSN** : Nomor ISSN.
  - e. **Publisher** : Penerbit dari jurnal (wajib diisi).
  - f. **Official URL** : Alamat URL dari artikel jurnal jika sudah dipublikasikan (wajib diisi jika sudah dipublikasikan).
  - g. Volume : Volume jurnal.
  - h. Number : Nomor jurnal.
  - i. **Page Range** : Rentang halaman dari artikel dalam jurnal.
  - j. Date : Tanggal dari publikasi jurnal, boleh hanya tahun saja (wajib diisi).
  - k. Date Type : Tipe tanggal yang dimasukkan di form tanggal diatas (UNSPECIFIED, Publication, Submission, Completion). Pilih Publication jika artikel sudah di publikasikan di jurnal.
  - I. Identification Number : Nomor identifikasi dari artikel jurnal atau DOI tanpa <u>https://doi.org/</u>. Contoh : 10.23917/jiti.v17i2.6703
  - m. Related URLs : Alamat url terkait dari jurnal.

| A Refereed:                     | Yes, this version has been refereed.                                                                           |  |
|---------------------------------|----------------------------------------------------------------------------------------------------|--|
| ······                          | No, this version has not been refereed.                                                                        |  |
| 🛟 Status:                       | Published     In Press     Submitted     Unpublished                                                           |  |
| Ο Journal or Publication Title: | Energy Procedia                                                                                                |  |
| ISSN:                           | 1876-6102                                                                                                    |  |
| Publisher:                      | Elsevier Ltd.                                                                                                  |  |
| Official URL:                   | https://www.sciencedirect.com/science/article/pii/S1876610215000594                                            |  |
| Volume:                         | 65                                                                                                    |  |
| Number:                         | Tanggal Publikasi                                                                                              |  |
| Page Range:                     | 186 to 193                                                                                                    |  |
| Date:                           | Year: 2015 Month: Unspecified  Day: ?                                                                          |  |
| Date Type:                      | UNSPECIFIED       Publication       Submission       Completion         Nomor DOI       tanpa https://doi.org/ |  |
| Identification Number:          | 10.1016/j.egypro.2015.01.058                                                                                   |  |
| Related URLs:                   | URL URL Type UNSPECIFIED                                                                                       |  |

- 14. Funders : Sponsor atau yang memberikan dana.
- 15. Projects : Nama dari proyek.

| Funders  |                 | ? |   |
|----------|-----------------|---|---|
| 1.       | More input rows |   |   |
| Projects |                 | ? | 1 |
| 1.       | More input rows |   |   |

16. Contact Email Address : Alamat email dari penulis (wajib diisi).

| 😳 Contact Email Address |                         | 2 |
|-------------------------|-------------------------|---|
|                         | maftuchah_umm@yahoo.com |   |

- 17. Refference : Daftar Pustaka atau Daftar Sitasi.
- 18. Comments and Suggestions : Komentar/kritik dan Saran.

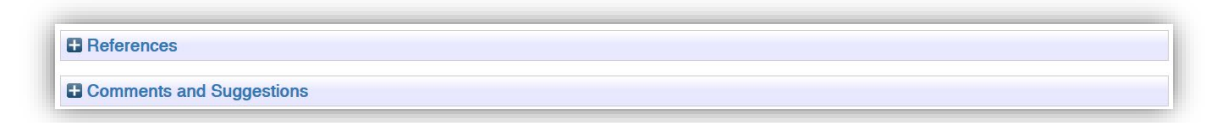

- 19. Jika sudah terisi semua kemudian klik Next >
- 20. Pilih **subjects** dengan mengklik tombol **Add** berdasarkan isi artikel dan bidang keilmuan (boleh lebih dari satu & wajib dipilih), kemudian klik **Next** >

|                                                                                                    | Remove S Agriculture (General)                                  |              |  |
|----------------------------------------------------------------------------------------------------|-----------------------------------------------------------------|--------------|--|
| Search for subject:                                                                                                    |                                                                 | Search Clear |  |
| <ul> <li>A General Works</li> <li>B Philosophy. Psychology. Religion</li> <li>C Auxiliary Sciences of History</li> <li>D History General and Old World</li> <li>E History United States, Canada, Latin Ame</li> <li>G Geography. Anthropology. Recreation</li> <li>H Social Sciences</li> <li>J Political Science</li> <li>K Law</li> <li>L Education</li> <li>M Music and Books on Music</li> <li>N Fine Arts</li> <li>P Language and Literature</li> <li>Q Science</li> <li>R Medicine</li> <li>S Agriculture (General)</li> <li>And SB Plant culture</li> <li>And SB Plant culture</li> <li>And SB Animal culture</li> <li>And SB Animal culture</li> <li>And SH Aquacutture. Fisheries. Angling</li> <li>And SK Hunting sports</li> <li>T Technolony</li> </ul> | rica<br>Pilih Subject sesuai<br>dengan isi atau tema<br>Artikel |              |  |
| U Military Science                                                                                                    |                                                                 |              |  |
| Z Bibliography. Library Science. Information                                                                                                    | Resources                                                       | Klik         |  |
| _                                                                                                    |                                                                 |              |  |

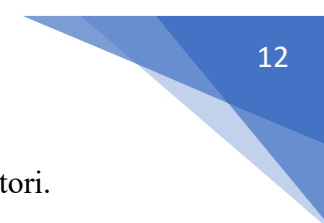

21. Kemudian klik **Deposit Item Now** untuk mengirim dokumen ke dalam Repositori.

| Deposit item: Heretability and Correlation of Vegetative and Generative Character on Genotypes of Jatropha (Jatropha curcas Linn.)                                                                                                    |                                                                                                    |  |  |  |  |
|----------------------------------------------------------------------------------------------------|----------------------------------------------------------------------------------------------------|--|--|--|--|
| Type  Upload  Details  Details  Deposit<br>For work being deposited by its own author: In self-archiving this collection of files and associated bibliographic metadata, I grant UMM Institutional Repository the right to store them and to make them permanently available publicly for free on-line. I declare that this material is my own intellectual property and I understand that UMM Institutional Repository does not assume any responsibility if there is any breach of copyright in distributing these files or metadata. (All authors are urged to prominently available public) |                                                                                                    |  |  |  |  |
| For work b<br>UMM Instit<br>may entail.<br>Clicking on<br>Deposit Item Now                                                                                                    | uthor: I hereby declare that the collection of files and associated bibliographic metadata that I am archiving at this is not the case, I accept full responsibility for any breach of copyright that distributing these files or metadata         to these terms.         Deposit Item Now       Save for Later |  |  |  |  |

22. Keterangan hasil unggah mandiri artikel anda berhasil dilakukan. Hasil unggah anda belum ditampilkan secara publik di Repositori sampai hasil unggah anda direview dan dipublikasikan oleh petugas perpustakaan.

| en deposited.                                                                                                    | ic website until it has been check                                                                                                    | ed by an editor.                                                                                                    | Artikel Berhasil<br>diunggah di<br>renositori                                                                                                    |                                                                                                    |  |  |
|----------------------------------------------------------------------------------------------------|----------------------------------------------------------------------------------------------------|----------------------------------------------------------------------------------------------------|----------------------------------------------------------------------------------------------------|----------------------------------------------------------------------------------------------------|--|--|
| This its                                                                                                    | m is in roviour. It will not appear i                                                                                                    | n the repeation up these                                                                                                    | repositori                                                                                                    |                                                                                                    |  |  |
| view                                                                                                    | Details                                                                                                    | In the repository unit what                                                                                                    | His                                                                                                    | story                                                                                                    |  |  |
| Generative Character on Genotypes of Jatropha (Jatropha curcas Linn.). Energy Procedia, 65. pp. 186-193<br>Text (Peer Review Penulis Pertama)<br>Peer Review - Mattuchan - Correlation heritability Jatropha curcas Linn.pdf<br>Download (526kB)<br>Text<br>Text<br>Mattuchan Reswari Ishartati Sudarmo - Correlation heritability Jatropha curcas Linn.pdf<br>Download (1MB)<br>Official URL: https://www.sciencedirect.com/science/article/pii/                                                                                                    |                                                                                                    |                                                                                                    |                                                                                                    |                                                                                                    |  |  |
| characters of plant height, leaf number, leaf width, number of primary and secondary branches, number of ruit bunches, number of fruits per plant, seeds' and 100<br>seeds' dry weight showed high predictive value of heritability. Characters related to positive correlation and high heritability values (leaf width, number of primary<br>branches, number of secondary branches, number of fruits per plant, seeds' and 100<br>branches, number of secondary branches, number of fruits per plant, seeds' and 100<br>branches, number of secondary branches, number of fruits per plant) are able to be used as criteria for selection of J. curcas plant.<br>Item Type: Article<br>Keywords: Correlation; heritability; Jatropha curcas Linn.<br>Subjects: S Agriculture > S Agriculture (General)<br>Divisions: Faculty of Agriculture and Animal Husbandry > Department of Agrotechnology (54211)<br>Depositing User:M. Haliz Ahyanoor<br>Last Modified: 07 Jan 2020 07:28 |                                                                                                    |                                                                                                    |                                                                                                    |                                                                                                    |  |  |
| II<br>vi<br>hat<br>Rem<br>S<br>the<br>hat<br>in<br>in<br>in<br>in<br>in<br>in<br>in<br>in<br>in<br>in                                                                                                    | not appear on the public second appear on the public second appear on the public second appear on Genotypes of Jate and Reswari, Helvi, <i>er on Genotypes of Jate</i> aview Penulis Pertama tatruchan - Correlation herita 26kB) achan Reswari Ishartati Sudarmo - Correlation appeared appeared appear | not appear on the public website until it has been check<br>This item is in review. It will not appear i<br>ew Details<br>ah and Reswari, Helvi Ardana and Ishartati, Erny and Zi<br><i>er on Genotypes of Jatropha (Jatropha curcas Linn.)</i> . Er<br>eview Penulis Pertama)<br>tattuchan - Correlation heritability Jatropha curcas Linn.pdf<br>26KB)<br>Anh Reswari Ishartati Sudarmo - Correlation heritability Jatropha cu<br>MB)<br>www.sciencedirect.com/science/article/pii/<br>Ad to obtain information of heritability predictive value an<br>neight, leaf number, leaf width, number of primary and so<br>iowed high predictive value of heritability. Characters relif<br>f secondary branches, number of fruit bunches, number<br>ticle<br>wrelation; heritability; Jatropha curcas Linn.<br>Agriculture > S Agriculture (General)<br>cutty of Agriculture and Animal Husbandry > Department<br>Jan 2020 07:28<br>p://eprints.umm.ac.id/id/eprint/58152 | not appear on the public website until it has been checked by an editor. This item is in review. It will not appear in the repository unit, thas ew Details ah and Reswari, Helvi Ardana and Ishartati, Erny and Zainudin, Agus and Sudarme er on Genotypes of Jatropha (Jatropha curcas Linn, J. Energy Procedia, 65. pp. 186 eview Penulis Pertama) tattuchan - Correlation heritability Jatropha curcas Linn.pdf 26kB) what Reswari Ishartati Sudarmo - Correlation heritability Jatropha curcas Linn.pdf MB) www.sciencedirect.com/science/article/pii/ ed to obtain information of heritability predictive value and correlations of vegetative eight, leaf number, leaf width, number of primary and secondary branches, number owed high predictive value of heritability. Characters related to positive correlation is descondary branches, number of fruit bunches, number of fruits per plant) are able ticle rrelation; heritability; Jatropha curcas Linn. Agriculture > S Agriculture (General) Cutly of Agriculture and Animal Husbandry > Department of Agrotechnology (54211 Hatiz Ahyanoor Jan 2020 07:28 p://eprints.umm.ac.id/id/eprint/58152 | not appear on the public website until it has been checked by an editor. This item is in review. It will not appear in the repository unit thas been checked by an editor. We Details Hit and appear in the repository unit thas been checked by an editor. We Details Hit and Animal Husbandry > Details Hit and Peswari, Helvi Ardana and Ishartati, Erny and Zainudin, Agus and Sudarmo, Agus and Sudarmo - Correlation heritability Jatropha curcas Linn.pdt MB) Www.sciencedirect.com/science/article/pil/  d to obtain information of heritability predictive value and correlations of vegetative and generative characters on six genoly height, leaf number, leaf width, number of primary and secondary branches, number of fruits per plant) are able to be used as criteria for selection of J. of the secondary branches, number of fruit bunches, number of fruits per plant) are able to be used as criteria for selection of J. of the secondary branches, number of fruits per plant) are able to be used as criteria for selection of J. of the secondary branches, number of fruits per plant) are able to be used as criteria for selection of J. of the secondary branches, number of fruits per plant) are able to be used as criteria for selection of J. of the secondary branches, number of fruits per plant) are able to be used as criteria for selection of J. of the secondary branches, number of fruits per plant) are able to be used as criteria for selection of J. of the secondary branches, number of fruits per plant) are able to be used as criteria for selection of J. of the secondary branches, number of fruits perplation areal blate to be used as criteria for |  |  |

 Kemudian klik tab Details, telusuri ke bawah di bagian Other defined fields. Catat nomor Item ID sebagai bukti anda sudah melakukan unggah karya ilmiah.

| Item ID:             | 58148                 |                                                                                                    |  |
|----------------------|-----------------------|----------------------------------------------------------------------------------------------------|--|
| Revision:            | 47                    |                                                                                                    |  |
| Item Status:         | Under Review          |                                                                                                    |  |
| Depositing User:     | Dr. Ir. MP Maftucha   | Catat Nomor Item ID                                                                                                    |  |
| Directory:           | disk0/00/05/81/48     | Unggah Mandiri                                                                                                    |  |
| Date Deposited:      | 09 Jan 2020 11:10     | on BBan Manual                                                                                                    |  |
| Last Modified:       | 25 Jan 2021 05:58     |                                                                                                    |  |
| Last Status Change:  | 25 Jan 2021 05:58     |                                                                                                    |  |
| Metadata Visibility: | Always Show           |                                                                                                    |  |
| Links to files:      | Proceedia<br>         | The second second secon |  |
| Lock:                | Not currently locked. |                                                                                                    |  |
| Full Text Status:    | Restricted            |                                                                                                    |  |

24. Kemudian Kirimkan Nomor Item ID anda ke email repository@umm.ac.id untuk melakukan permohonan review dan validasi hasil unggah karya ilmiah anda dengan format isi email sebagai berikut :

```
To : repository@umm.ac.id
Subject : Review Artikel Dosen
Isi Email :
Assalamu'alaikum Wr. Wb.
Mohon untuk direview artikel atas nama :
Nama Lengkap :
Program Studi :
Dengan nomor Item ID sebagai berikut :
1.
2.
3.
4. dst
Untuk perhatiannya saya ucapkan terima kasih.
Wassalamu'alaikum Wr. Wb.
```

|                                                                                                    | ory@umm.ac.                                                                                         | id ×                                                       |                          |    |  |  | Cc B | cc |
|----------------------------------------------------------------------------------------------------|----------------------------------------------------------------------------------------------------|------------------------------------------------------------|--------------------------|----|--|--|------|----|
| Review Arti                                                                                                    | kel Dosen                                                                                           |                                                            |                          |    |  |  |      |    |
| Assalamu'al<br>Mohon untu<br>Nama Lengl<br>Program Stu<br>Dengan non<br>1.<br>2.<br>3.<br>4. dst<br>Untuk perha<br>Wassalamu' | aikum Wr. Wł<br>k direview art<br>(ap :<br>Idi :<br>nor Item ID se<br>tiannya saya<br>alaikum Wr. V | ).<br>ikel atas nar<br>ibagai beriki<br>ucapkan ter<br>Vb. | na :<br>ut :<br>ima kasi | h. |  |  |      |    |
|                                                                                                    |                                                                                                    |                                                            |                          |    |  |  |      |    |

25. Jika ingin menambah artikel baru klik menu Manage Deposits dan klik New Item. Keterangan warna di Manage Deposits : 14

| No | Warna   | Status Artikel                             |
|----|---------|--------------------------------------------|
| 1. | Kuning  | Artikel belum dikirim ke Repositori        |
| 2. | Abu-Abu | Dalam review petugas Perpustakaan          |
| 3. | Hijau   | Artikel sudah dipublikasikan di Repositori |

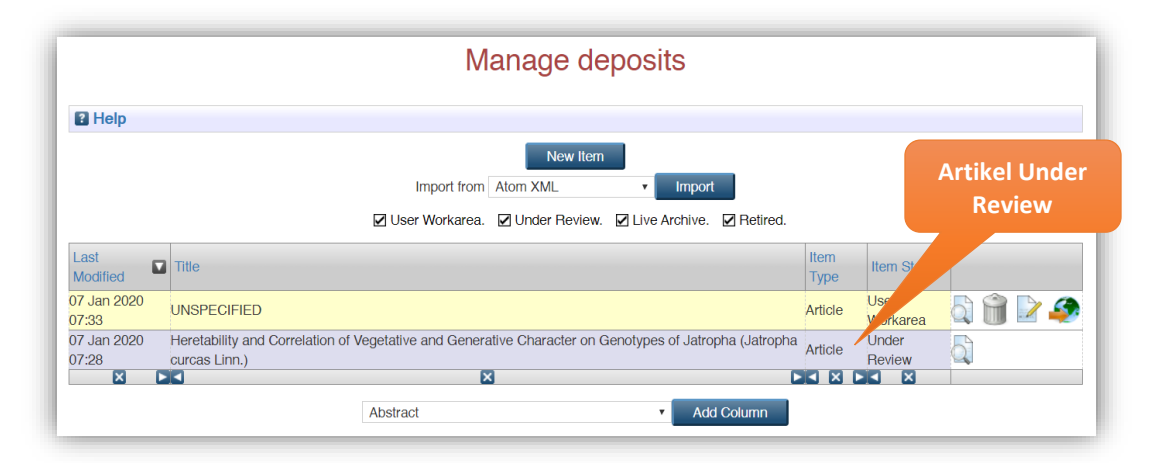

26. Jika Sudah selesai mengungah karya ilmiah klik Logout.